## روش نصب دیکشنری بابیلون

- ابتدا اینترنت را قطع کنید.
- ۲. روی گزینه set up دابل کلیک کنید.
- ۳. گزینه custom installation را انتخاب کنید.
- ۴. تمام تیک ها را غیر از تیک (...add desktop) بردارید.
  - ۵. گزینه accept and install را بزنید.
- ۶. پس از نصب کامل، بابیلون را از روی نوار پایین صفحه سمت راست ببندید. (اول رایت کلیک بعد Exit)

| ローク × 🖬 つ び 言 喜 配 🗈 タ AB 🖋 岩 マ 昆 電 📑 🖬 📰 × M 🕶 I ウ - マー 三 × 田 - ④ » میروش نمین Amir Khadem 🔉 グ 回 ー ロ ×                                                                                                    |
|----------------------------------------------------------------------------------------------------|
| Image: Calibri (Body) 11 A A A A A A A A A A A A A A A A A A A A A A A A A A A A A A A A A A A A A A A A A A A A A A A A A A A A A A A A A A A A A A A A A A A A A A A A A A A A A A A A A A A A A A A A A A A A A A A A A A A A A A A A A A A A A A A A A A A A |
| Clipboard IS Font IS Paragraph IS Styles IS Adobe Acrobat                                                                                                    |
|                                                                                                    |
| روش نصب:                                                                                                    |
|                                                                                                    |
| ۱. ابتدا اینترنت را قطع کنید.                                                                                                    |
| 1.15 (S.IS Lils set up g: 1: So. T                                                                                                    |
|                                                                                                    |
| ۲. کزینه custom installation را انتخاب کنید.                                                                                                    |
| ۴. تمام تیک ها را غیر از تیک (add desktop) بردارید.                                                                                                    |
| ۵. <u>گنده الجدم</u> ز accept and را بزنید.                                                                                                    |
|                                                                                                    |
|                                                                                                    |
| ۷. د crack بابیلون، پوشـه crack را باز کنید و روک آن دابل کلیک کنید. ۷                                                                                                    |
| ۸. ، روز (onversions) در اباز کرده و وارد options سمت راست بالا شده و بعد وارد configuration و بعد وارد ۸                                                                                                    |
| ، بیوید و تیک تمام گزینه ها را غیر فعال کرده و فقط تیک connect through proxy را بزنید و داخل                                                                                                    |
| proxy listole اعداد ۲۳۴۵ و داخل مربع port عدد ۱۱۱۱ را تایپ کنید.                                                                                                    |
| ۹. سپس ما و الای الای الای الای الای الای الای ا                                                                                                    |
|                                                                                                    |
| Page 1 of 1 187 words 923 characters UM English (United States)                                                                                                    |
| 👬 💭 🖳 🎱 Apowe 🔍 🔮 office i 📕 SOP Ms 🔲 An Int 🗀 BAYLO 🕑 2 Runn 🦉 Advan 🦉 Advan 🦉 Advan 🦉 Advan 🦉 Advan 🦉 Advan 🖉 Advan 🖉 Advan                                                                                                    |
|                                                                                                    |

- ۷. داخل پوشـه بابیلون، پوشـه crack را باز کنید و روی آن دابل کلیک کنید.
- و بعد وارد configuration سـمت راسـت بالا شـده و بعد وارد configuration و بعد وارد . شوید و تیک تمام گزینه ها را غیر فعال کرده و فقط تیک connect through proxy را بزنید و داخل port مربع port عدد ۱۱۱۱ را تایپ کنید. مربع proxy server شوید و اعداد ۱۲۳۴۵ را تایپ کرده و داخل مربع pot عدد ۱۱۱۱ را تایپ کنید.
- ۹. سپس وارد پوشه glossaries شده و روی دیکشنری های مورد نظر به ترتیب دابل کلیک کرده تا نصب شوند.
- سمت راست بالا شده و بعد وارد options سمت راست بالا شده و بعد وارد options سمت راست بالا شده و بعد وارد شوید و آنها را به طور دلخواه مرتب کنید. بعد از انتخاب هر دیکشـنری، با فلش های move up و move down آنها را جابجا کنید و بعد اوکی کنید.

آدرس <mark>سایت م</mark>وسسه **آوای شهیر** 

http://www.avayeshahir.com

اکانت <mark>تلگرام (اداری)</mark> موسسه

Telegram ID: @avayeshahir

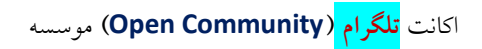

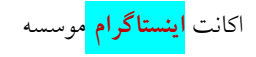

Instagram ID: @avaye\_shahir

لینک **کانال آوای شهیر** 

https://t.me/pardiseavayeshahir

^^V&&&

آدرس: آدرس: خیابان شهید بهشتی، خیابان قائم مقام فراهانی (سرافراز)، کوچه دهم (ادیب الممالک)، پلاک ۹، واحد ۱

با آرزوی بهروزی همه عزیزان

مدیر عامل و مدرس موسسه آوای شهیر

امير خادم المله